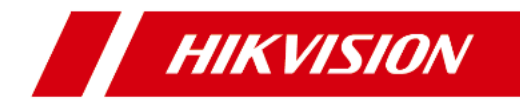

# Bezpečnostní ovládací panel Axiom

Uživatelská příručka

# Informace o předpisech

#### O této příručce

Na tuto příručku se vztahuje ochrana podle domácích i mezinárodních předpisů o autorských právech. Všechna práva na tuto příručku si vyhrazuje společnost Hangzhou Hikvision Digital Technology Co., Ltd. ("Hikvision"). Tuto příručku jako celek ani její část není dovoleno žádnými prostředky reprodukovat, měnit, překládat či distribuovat bez předchozího písemného souhlasu společnosti Hikvision.

Tuto uživatelskou příručku používejte pod dohledem odborníků

#### Ochranné známky

**HIKVISION** a další značky společnosti Hikvision jsou jejím vlastnictvím a jsou to registrované ochranné známky, případně jsou předmětem žádosti společnosti Hikvision nebo jejích dceřiných společností o ochrannou známku. Ostatní ochranné známky uvedené v této příručce jsou majetkem jejich příslušných vlastníků. Tyto ochranné známky není dovoleno používat bez výslovného souhlasu.

#### Odmítnutí odpovědnosti

SPOLEČNOST HIKVISION V MAXIMÁLNÍM ROZSAHU POVOLENÉM PLATNÝMI ZÁKONY NEPOSKYTUJE ŽÁDNOU VÝSLOVNOU ANI PŘEDPOKLÁDANOU ZÁRUKU NA TUTO PŘÍRUČKU, VČETNĚ PŘEDPOKLÁDANÝCH ZÁRUK PRODEJNOSTI ČI VHODNOSTI PRO KONKRÉTNÍ ÚČEL. SPOLEČNOST HIKVISION NEPOSKYTUJE ŽÁDNOU ZÁRUKU TÝKAJÍCÍ SE POUŽÍVÁNÍ TÉTO PŘÍRUČKY A NERUČÍ ZA SPRÁVNOST, PŘESNOST ČI SPOLEHLIVOST INFORMACÍ V NÍ OBSAŽENÝCH. TUTO PŘÍRUČKU POUŽÍVÁTE A SPOLÉHÁTE SE NA NI ZCELA NA VLASTNÍ RIZIKO A ODPOVĚDNOST.

POUŽÍVÁNÍ PRODUKTU S PŘÍSTUPEM NA INTERNET JE ZCELA NA VAŠE VLASTNÍ RIZIKO. SPOLEČNOST HIKVISION NERUČÍ ZA ABNORMÁLNÍ FUNKCI, ÚNIK OSOBNÍCH ÚDAJŮ ANI ZA JINÉ ŠKODY VZNIKLÉ V DŮSLEDKU KYBERNETICKÉHO ÚTOKU, HACKERSKÉHO ÚTOKU, PŮSOBENÍ VIRU ČI JINÝCH BEZPEČNOSTNÍCH RIZIK SOUVISEJÍCÍCH S INTERNETEM. SPOLEČNOST HIKVISION VŠAK PODLE POTŘEBY POSKYTNE VČASNOU TECHNICKOU POMOC.

ZÁKONY O DOHLEDU SE LIŠÍ PODLE SOUDNÍ PŘÍSLUŠNOSTI. PŘED POUŽITÍM TOHOTO VÝROBKU ZKONTROLUJTE VŠECHNY RELEVANTNÍ ZÁKONY PLATNÉ DLE VAŠÍ SOUDNÍ PŘÍSLUŠNOSTI, ABY BYLO ZAJIŠTĚNO, ŽE JEHO POUŽITÍ VYHOVUJE PLATNÝM ZÁKONŮM. SPOLEČNOST HIKVISION NENESE ODPOVĚDNOST ZA PŘÍPADY POUŽITÍ TOHOTO VÝROBKU PRO NELEGITIMNÍ ÚČELY.

V PŘÍPADĚ ROZPORU MEZI TOUTO PŘÍRUČKOU A PLATNÝMI ZÁKONY PLATÍ TYTO ZÁKONY.

# Ujednání o symbolech

V tomto dokumentu se nacházejí níže uvedené symboly.

| Symbol            | Popis                                                                                                    |
|-------------------|----------------------------------------------------------------------------------------------------|
| 🕂 Nebezpečí       | Označuje nebezpečnou situaci, která bude nebo může mít<br>za následek smrt nebo vážné zranění, jestliže jí<br>nezabráníte.                                                            |
| 🕂 Pozor           | Označuje potenciálně nebezpečnou situaci, která<br>může mít za následek poškození zařízení, ztrátu dat,<br>zhoršení funkčnosti nebo neočekávané následky,<br>jestliže jí nezabráníte. |
| <b>i</b> Poznámka | Obsahuje další informace ke zdůraznění či<br>doplnění důležitých bodů v hlavním textu.                                                                                                |

# Obsah

| 1 Přehled základních informací                              | 1  |
|-------------------------------------------------------------|----|
| 2 Přístup k softwaru iVMS-4200/webovému klientu             | 2  |
| 2.1 Popis aktivace                                          | 2  |
| 2.1.1 Aktivace zařízení prostřednictvím softwaru iVMS-4200  | 3  |
| 2.1.2 Aktivace prostřednictvím softwaru SADP                | 4  |
| 2.1.3 Aktivace zařízení prostřednictvím webového prohlížeče | 5  |
| 2.2 Nastavení sítě                                          | 6  |
| 2.2.1 Kabelová síť                                          | 6  |
| 2.2.2 Wi-Fi                                                 | 7  |
| 2.2.3 Mobilní síť                                           | 8  |
| 2.2.4 Hik-Connect                                           | 9  |
| 2.3 Nastavení alarmu                                        | 11 |
| 2.3.1 Pult centralizované ochrany                           | 11 |
| 2.3.2 Zasílání oznámení                                     | 12 |
| 2.3.3 Zóna                                                  | 12 |
| 2.3.4 Časový plán alarmů                                    | 15 |
| 2.3.5 Výstup                                                | 17 |
| 2.3.6 Siréna                                                | 19 |
| 2.3.7 Opakovač                                              | 20 |
| 2.4 Správa vizuálního obsahu                                | 21 |
| 2.4.1 Přidání kamer do bezpečnostního ovládacího panelu     | 21 |
|                                                             |    |

| 2.4.3 Nastavení e-mailu pro příjem videa s alarmem                | 23              |
|-------------------------------------------------------------------|-----------------|
| 2.4.4 Nastavení parametrů videa                                   | 24              |
| 2.5 Správa oprávnění                                              | 25              |
| 2.5.1 Přidání/úprava/odstranění uživatele                         | 25              |
| 2.5.2 Přidání/úprava/odstranění klíčenky                          | 27              |
| 2.5.3 Přidání/úprava/odstranění karty                             | 29              |
| 2.6 Nastavení systému                                             | 29              |
| 2.6.1 Nastavení systému                                           | 29              |
| 2.6.2 Zabezpečení                                                 |                 |
| 2.6.3 Zabezpečení                                                 |                 |
| 2.6.4 Prohledání místního protokolu                               |                 |
| 2.7 Dotaz                                                         |                 |
| 2.7.1 Stav                                                        |                 |
| 2.8 Obsluha bezpečnostního ovládacího panelu                      |                 |
| 2.8.1 Ovládání příčky                                             |                 |
| 2.8.2 Ovládání zóny                                               | 35              |
| 3 Správa bezpečnostního ovládacího modulu prostřednictvím klienta | mobilního<br>36 |
| 3.1 Stažení a přihlášení mobilního klienta                        |                 |
| 3.2 Přidání ovládacího panelu do mobilního klienta                |                 |
| 3.3 Přidání periferie do ovládacího panelu                        | 39              |
| 3.4 Nastavení zóny                                                | 40              |
| 3.5 Přidání kamery do zóny                                        |                 |
| 3.6 Aktivace/deaktivace zabezpečení zóny                          | 43              |

| 3.7 Nast  | avení časového plánu aktivace/deaktivace zabezpečení | 44 |
|-----------|------------------------------------------------------|----|
| 3.8 Zóna  | a bypassu                                            | 45 |
| 3.9 Přida | ání karty                                            | 46 |
| 3.10      | Přidání klíčenky                                     | 48 |
| 3.11      | Kontrola oznámení o alarmu                           | 48 |
| 3.12      | Kontrola stavu systému (stav zóny / stav komunikace) | 50 |

# 1 Přehled základních informací

Bezpečnostní ovládací panel Axiom obsahující 32 bezdrátových zón podporuje komunikaci prostřednictvím Wi-Fi, TCP/IP a 3G/4G. Dále podporuje technologie ISAPI, Hik-Connect, Contact ID a NAL2300, které platí pro prostředí trhu, prodejny, domu, továrny, skladu, kanceláře atd.

- síť TCP/IP, Wi-Fi, 3G/4G
- připojení až 32 bezdrátových zón, 32 bezdrátových výstupů, 8 bezdrátových klíčenek, 4 relé, 2 opakovačů, 2 sirén
- Podporuje až 13 síťových uživatelů, včetně 1 instalátora, 1 administrátora a 11 běžných uživatelů.
- Podporuje funkci domovního zvonku: Detektor po spuštění ve stavu s vypnutým zabezpečením zvoní jako domovní zvonek.
- hlasové pokyny
- režim Wi-Fi AP
- konfigurace prostřednictvím webového klienta nebo mobilního klienta
- Zasílá oznámení o alarmu prostřednictvím zpráv nebo telefonicky.

#### 🚺 Poznámka

Tuto funkci podporují jen zařízení s komunikační metodou 3G/4G.

- Zobrazuje živé videozáběry a zasílá e-maily či videa o alarmech přes mobilního klienta.
- Nahrává zprávy na pult centralizované ochrany.
- obousměrná dálková komunikace se šifrováním ve standardu AES-128
- podpora kontrolek LED pro indikaci stavu systému
- lithiová záložní baterie 4520 mAh pro napájení po dobu až 12 h

# 2 Přístup k softwaru iVMS-4200/webovému klientu

Můžete se přihlásit ke klientskému softwaru iVMS-4200 nebo webovému klientu a konfigurovat parametry zařízení. Přes webového klienta je dále možné konfigurovat síťové parametry bezpečnostního ovládacího panelu, alarm, oprávnění, systém a vyhledávání v protokolu.

#### 🚺 Poznámka

Zařízení je nutné z bezpečnostních důvodů při prvním přístupu do sítě aktivovat. Podrobnosti viz část **Aktivace zařízení**.

#### Přístup ke klientskému softwaru iVMS-4200

Software si stáhněte a nainstalujte. Zaregistrujte se do softwaru a přidejte zařízení v okně Control Panel → Device Management → Device for Management.

#### 🚺 Poznámka

- Číslo portu zařízení nastavte na 80.
- Uživatelské jméno a heslo použité při přidání zařízení jsou aktivační uživatelské jméno a heslo.

Když dokončíte přidání zařízení, kliknutím na **Remote Configuration** otevřete stránku pro konfiguraci zařízení. Na této stránce můžete konfigurovat parametry zařízení.

#### Přístup k webovému klientu

Po připojení zařízení k síti můžete vyhledat IP adresu zařízení pomocí klientského softwaru iVMS-4200 a softwaru SADP. Zadejte hledanou IP adresu do adresního řádku na webové stránce a stiskněte tlačítko **Enter**. Přihlaste se pomocí aktivačního uživatelského jména a hesla. Na této webové stránce můžete konfigurovat parametry zařízení.

# 2.1 Popis aktivace

Za účelem ochrany osobních údajů a soukromí a zvýšení úrovně zabezpečení sítě byste měli zařízení při jeho prvním připojení k síti aktivovat.

Na ochranu svého zařízení před přihlášením jiných osob můžete vytvořit aktivační heslo.

#### 2.1.1 Aktivace zařízení prostřednictvím softwaru iVMS-4200

iVMS-4200 je klientský software pro správu a ovládání vašich zařízení. Tento software podporuje aktivaci bezpečnostního ovládacího panelu.

#### Než začnete

- Klientský software je na dodaném disku nebo na oficiálním webu <u>http://</u> <u>www.hikvision.com/en/</u>. Software nainstalujte podle následujících pokynů.
- Zařízení a počítač se softwarem by měly být ve stejné podsíti.

#### Postup

- **1.** Spusťte klientský software.
- 2. Zadejte Device Management nebo Online Device.
- 3. V seznamu zařízení zaškrtněte stav zařízení a vyberte neaktivní zařízení.
- 4. Klikněte na možnost Activate.
- 5. Vytvořte a potvrďte administrátorské heslo pro zařízení.

#### 🕂 Pozor

DOPORUČUJE SE POUŽÍT SILNÉ HESLO – Důrazně doporučujeme vytvořit silné heslo dle svého výběru (minimálně 8 znaků obsahujících velká písmena, malá písmena, čísla a zvláštní znaky) pro lepší zabezpečení svého výrobku. Dále doporučujeme toto heslo pravidelně obměňovat, zvláště v systému s vysokým zabezpečením. Lepší ochranu vašeho výrobku zajistí obměna hesla jednou za měsíc nebo za týden.

6. Kliknutím na OK spusťte aktivaci.

Stav zařízení se po úspěšné aktivaci změní na Active.

- 7. Změňte IP adresu zařízení.
  - 1) Vyberte zařízení a klikněte na možnost **Modify Netinfo** u položky **Online Device**.
  - Změňte IP adresu na stejnou podsíť, v níž je váš počítač, buďto změnou IP adresy ručně nebo zaškrtnutím možnosti DHCP.
  - Zadejte administrátorské heslo zařízení a kliknutím na OK změnu dokončete.

#### 2.1.2 Aktivace prostřednictvím softwaru SADP

SADP je nástroj pro detekci, aktivaci a změnu IP adresy zařízení po síti LAN.

#### Než začnete

- Software SADP je na dodaném disku nebo na oficiálním webu <u>http://</u> <u>www.hikvision.com/en/</u>. Proveďte instalaci SADP podle pokynů.
- Zařízení a počítač s nástrojem SADP by měly být ve stejné podsíti.

Následující postup popisuje způsob aktivace zařízení a změnu jeho IP adresy. V případě dávkové aktivace a změny IP adres si podrobnosti přečtěte v *Uživatelské příručce k softwaru SADP*.

#### Postup

- 1. Spusťte software SADP a vyhledejte online zařízení.
- 2. Najděte a vyberte své zařízení v seznamu online zařízení.
- 3. Zadejte nové heslo (administrátorské heslo) a potvrďte je.

#### 🕂 Pozor

DOPORUČUJE SE POUŽÍT SILNÉ HESLO – Důrazně doporučujeme vytvořit silné heslo dle svého výběru (minimálně 8 znaků obsahujících velká písmena, malá písmena, čísla a zvláštní znaky) pro lepší zabezpečení svého výrobku. Dále doporučujeme toto heslo pravidelně obměňovat, zvláště v systému s vysokým zabezpečením. Lepší ochranu vašeho výrobku zajistí obměna hesla jednou za měsíc nebo za týden.

4. Kliknutím na Activate spusťte aktivaci.

|       | er of orline devices: 9 |           |             |        |                     |             |          | Deport           | Saturch .          | ACTIVITY ON DEVICE                                                                                              |
|-------|-------------------------|-----------|-------------|--------|---------------------|-------------|----------|------------------|--------------------|----------------------------------------------------------------------------------------------------|
| 110   | •   Device Type         | 1 Socarty | Sh4 Addmin  | ( Nort | 1 Software Version  | Pr4 Gaterry | I HTTP-8 | ort   Device Ser | iei No.            |                                                                                                    |
| 005   | P1-02003-1              | Active    | 10.16.6.20  | 8000   | 11,1,10,412,1028.   | 30.16.4.254 | 80       | 11.1010          |                    |                                                                                                    |
| 312   | 11-04031-A              | Active    | 1010421     | 8000   | 11,105,000          | 10.16.6.254 | - 80     | the states       |                    | 4                                                                                                    |
| 003   | 21.42802.44             | Active    | 30.58.6.313 | 8000   | We collected with a | 10.10.6.254 | N/A      | 11-1200          | 40000000           |                                                                                                    |
| 004   | 10.25k84.6425           | Active    | 3535.6179   | 8000   | VLANAL INC.         | 30.56.6.254 | 10%      | -                | 2                  | The device is not activated                                                                                     |
| 005   | 111 (1010 - 1107-11     | Actes     | 3526-6127   | 8000   | weather and         | 10164294    | NW       | 10.000           | -                  | The device is not activated.                                                                                    |
| - 006 | CANCELINE DE LA COMPANY | Active    | 10.554.250  | 8000   | VLADARE INC.        | 10.164.254  | 80-      | -                | Contraction in the |                                                                                                    |
| 1     | 007                     | %-3CD     | 2025/96     | 14     | Inacti              | ve          | 1        | 192.168          | .1.64              | The last modify the network on average of                                                                       |
| 209   | 11.00000-040000         | Se        | lect in     | activ  | e devid             | e.          | 80       | 11.000           |                    | the device activation                                                                                           |
|       |                         |           |             |        |                     |             |          |                  |                    | Advert New                                                                                                    |
|       |                         |           |             |        |                     | Inpu        | t ar     | nd co            | nfirm              | New Passested                                                                                                   |
|       |                         |           |             |        |                     |             | -        |                  |                    | Series                                                                                                    |
|       |                         |           |             |        |                     |             |          |                  |                    | Contraction of the second second second second second second second second second second second second second s |
|       |                         |           |             |        |                     | pass        | wo       | rd.              |                    | Confirm Research                                                                                                |

Stav zařízení se po úspěšné aktivaci změní na Active.

- 5. Změňte IP adresu zařízení.
  - 1) Vyberte zařízení.
  - Změňte IP adresu na stejnou podsíť, v níž je váš počítač, buďto změnou IP adresy ručně nebo zaškrtnutím možnosti Enable DHCP.
  - 3) Zadejte administrátorské heslo a kliknutím na možnost **Modify** aktivujte změnu své IP adresy.

#### 2.1.3 Aktivace zařízení prostřednictvím webového prohlížeče

Zařízení můžete aktivovat pomocí webového prohlížeče. Online zařízení vyhledejte pomocí softwaru SADP klientského počítače, získejte IP adresu zařízení a aktivujte je na webové stránce.

#### Než začnete

Ověřte, že zařízení a počítač jsou připojeny na stejnou síť LAN.

#### Postup

1. Otevřete webový prohlížeč a zadejte IP adresu zařízení.

#### **i** Poznámka

Pokud zařízení propojíte s počítačem přímo, musíte změnit IP adresu počítače na stejnou podsíť, na níž je zařízení. Výchozí IP adresa zařízení je 192.0.0.64.

2. Vytvořte a potvrďte administrátorské heslo.

#### 🕂 Pozor

DOPORUČUJE SE POUŽÍT SILNÉ HESLO – Důrazně doporučujeme vytvořit silné heslo dle svého výběru (minimálně 8 znaků obsahujících velká písmena, malá písmena, čísla a zvláštní znaky) pro lepší zabezpečení svého výrobku. Dále doporučujeme toto heslo pravidelně obměňovat, zvláště v systému s vysokým zabezpečením. Lepší ochranu vašeho výrobku zajistí obměna hesla jednou za měsíc nebo za týden.

- 3. Kliknutím na OK dokončete aktivaci a otevřete stránku Live View.
- 4. Změňte IP adresu zařízení.
  - 1) Otevřete stránku pro změnu IP adresy. Configuration → Network → TCP/IP.
  - 2) Změňte IP adresu.
  - 3) Uložte nastavení.

# 2.2 Nastavení sítě

#### 2.2.1 Kabelová síť

Je-li zařízení připojeno ke kabelové síti, můžete nastavit parametry kabelové sítě, až budete chtít změnit IP adresu a další parametry sítě.

#### Postup\_

#### **i** Poznámka

Tuto funkci některé modely zařízení nepodporují.

 Kliknutím na položku Communication Parameters → Wired Network Parameters otevřete stránku Wired Network Parameters.

| DHCP                |                   |
|---------------------|-------------------|
| IP Address          | 10.22.97.233      |
| Subnet Mask         | 255.255.255.0     |
| Gateway Address     | 10.22.97.254      |
| MAC Address         | 00:40:b0:f8:d7:28 |
| DNS1 Server Address | 10.1.7.77         |
| DNS2 Server Address | 10.1.7.88         |
| HTTP Port           | 80                |

**Obrázek 2-1. Stránka Wired Network Settings** 

- 2. Nastavte parametry.
  - Automatické nastavení: Povolte možnost DHCP a nastavte port HTTP.
  - Ruční nastavení: Zakažte možnost DHCP a nastavte položky IP Address, Subnet Mask, Gateway Address, DNS Server Address.

🚺 Poznámka

Port HTTP je ve výchozím nastavení 80, což není editovatelné.

- **3. Volitelně:** Nastavte správnou adresu serveru DNS, pokud zařízení musí mít přístup k serveru Hik-Connect prostřednictvím názvu domény.
- 4. Klikněte na tlačítko Save.

#### 2.2.2 Wi-Fi

Parametry Wi-Fi můžete nastavit, pokud jsou v okolí zabezpečené a důvěryhodné sítě Wi-Fi.

#### Postup

- 1. Klikněte na položku Communication Parameters → Wi-Fi Parameters.
- 2. Kliknutím na Wi-Fi otevřete stránku Wi-Fi.
- 3. Připojte se k síti Wi-Fi.
  - Ruční připojení: Zadejte název sítě Wi-Fi a heslo pro Wi-Fi a klikněte na tlačítko Save.
  - Ze seznamu sítí vyberte: Ze seznamu sítí vyberte cílovou síť Wi-Fi. Klikněte na Connect a zadejte heslo sítě Wi-Fi a klikněte na Connect.
- 4. Kliknutím na WLAN otevřete stránku WLAN.

| DHCP :              |                   |  |
|---------------------|-------------------|--|
| IP Address          | 10.22.97.237      |  |
| Subnet Mask         | 255.255.255.0     |  |
| Gateway Address     | 10.22.97.254      |  |
| MAC Address         | 00:95:69:f0:9b:35 |  |
| DNS1 Server Address | 10.1.7.77         |  |
| DNS2 Server Address | 10.1.7.88         |  |
|                     |                   |  |

#### **Obrázek 2-3. Stránka WLAN Settings**

5. Nastavte IP Address, Subnet Mask, Gateway Address a DNS Server Address.

#### **i** Poznámka

Je-li možnost DHCP aktivní, zařízení si opatří parametry Wi-Fi automaticky.

6. Klikněte na tlačítko Save.

#### 2.2.3 Mobilní síť

Pokud jste do zařízení vložili SIM kartu, nastavte parametry mobilní sítě. Při použití mobilní sítě může zařízení odesílat oznámení o alarmech na pult centralizované ochrany.

#### Než začnete

Do zdířky na SIM kartu v zařízení vložte SIM kartu.

#### Postup

 Kliknutím na položku Communication Parameters → Cellular Data Network Parameters otevřete stránku Cellular Data Network Settings.

| Cellular Data Network Settings |      |   |
|--------------------------------|------|---|
| Enable Wireless Dial           |      |   |
| Access Number                  |      |   |
| User Name                      |      |   |
| Access Password                |      |   |
| APN                            |      |   |
| PIN Code                       |      |   |
| Data Usage Limit               |      |   |
| Data Used This Month           | 0.0  | М |
| Data Threshold                 | 100  | М |
|                                |      |   |
|                                | Save |   |
|                                |      |   |

#### Obrázek 2-4. Stránka Cellular Data Network Settings

- 2. Povolte možnost Wireless Dial.
- Nastavte parametry mobilní datové sítě.
  Access Number

Zadejte vytáčené přístupové číslo operátora.

#### **User Name**

Od provozovatele sítě si vyžádejte uživatelské jméno a zadejte jej.

#### Access Password

Od provozovatele sítě si vyžádejte přístupové heslo a zadejte jej.

APN

Od provozovatele sítě si vyžádejte údaje k APN a zadejte je.

#### Data Usage Limit

Funkci omezení pro používání dat můžete povolit a každý měsíc nastavovat prahovou hodnotu pro data. Bude-li používání dat větší než konfigurovaná prahová hodnota, spustí se alarm, který bude odeslán na pult centralizované ochrany.

#### Data Used This Month

Data používaná tento měsíc se shromažďují a zobrazí se v tomto textovém okně.

4. Klikněte na tlačítko Save.

#### 2.2.4 Hik-Connect

Chcete-li zařízení zaregistrovat k mobilnímu klientu Hik-Connect pro vzdálenou konfiguraci, je nutné nastavit parametry registrace pro Hik-Connect.

#### Než začnete

- Zařízení připojte k síti prostřednictvím kabelového připojení, vytáčeného připojení nebo Wi-Fi připojení.
- Nastavte IP adresu zařízení, masku podsítě, bránu a server DNS v síti LAN.

#### Postup

 Kliknutím na položku Communication Parameters → Hik-Connect Registration Parameters otevřete stránku Hik-Connect Registration Settings.

| Register to Hik-Connect   |                                                                                                    |
|---------------------------|----------------------------------------------------------------------------------------------------|
|                           |                                                                                                    |
| Hik-Connect Adding Status | Online                                                                                                    |
| Custom Server Address     |                                                                                                    |
| Server Address            | dev.sgp.ezviz7.com                                                                                                    |
| Communication Mode        | Wired Network Priority -                                                                                                    |
| Verification Code         | •••••                                                                                                    |
|                           | The passowrd should contain 6 to 12 characters (it is recommended to be more than 8 characters and the combination of numeric and letter ). |
|                           | Save                                                                                                    |

#### **Obrázek 2-5. Stránka Hik-Connect Registration Settings**

2. Zaškrtněte možnost Register to Hik-Connect.

#### 🔃 Poznámka

Ve výchozím nastavení je povolena služba Hik-Connect.

Můžete zobrazit stav zařízení na serveru Hik-Connect.

#### 3. Povolte možnost Custom Server Address.

Adresa serveru se zobrazí v textovém poli Server Address.

 Z rozbalovacího seznamu vyberte režim komunikace podle skutečného způsobu komunikace vašeho zařízení.

#### Auto

Systém vybere režim komunikace automaticky v pořadí kabelová síť, síť Wi-Fi a mobilní datová síť.

#### Wired Network Priority

Systém vybere pouze kabelovou síť.

#### Wired & Wi-Fi

Systém vybere nejdříve kabelovou síť. Není-li žádná kabelová síť zjištěna, vybere síť Wi-Fi.

#### **Cellular Data Network**

Systém vybere pouze mobilní datovou síť.

5. Volitelně: Změňte ověřovací heslo.

**i** Poznámka

- Ověřovací heslo se ve výchozím nastavení zobrazí v textovém poli.
- Ověřovací heslo by mělo obsahovat 6 až 12 písmen nebo číslic. Z bezpečnostních důvodů se doporučuje 8místné heslo obsahující dva a více těchto druhů znaků: velká písmena, malá písmena a číslice.
- 6. Klikněte na tlačítko Save.

# 2.3 Nastavení alarmu

#### 2.3.1 Pult centralizované ochrany

Parametry pultu centralizované ochrany můžete nastavit. Všechny alarmy pak budou odesílány na nakonfigurovaný pult centralizované ochrany.

#### Postup

 Kliknutím na položku Communication Parameters → Alarm Center Parameters otevřete stránku Alarm Center Settings.

| Alarm Center Settings |              |   |
|-----------------------|--------------|---|
| Enable                |              |   |
| Protocol Type         | HTTP -       |   |
| Server Address Type   | IP +         |   |
| Server Address        | 10.22.97.233 | 0 |
| Port No.              | 0            |   |
| User Name             | admin01      | 0 |
|                       | Save         |   |

Obrázek 2-6. Parametry pultu centralizované ochrany

2. Z rozevíracího seznamu vyberte typ protokolu, typ adresy serveru, nastavte adresu serveru, číslo portu a uživatelské jméno.

#### 🚺 Poznámka

Typ protokolu HTTP je privátní protokol Hikvision.

**3.** Klikněte na tlačítko **Save**.

#### 2.3.2 Zasílání oznámení

Pokud po spuštění alarmu chcete odeslat oznámení o alarmu do klientského zařízení, na pult centralizované ochrany, cloudu nebo mobilního klienta, můžete nastavit parametry zasílání oznámení.

#### Postup

- 1. Klikněte na položku Communication Parameters → Message Notification.
- 2. Povolte cílové oznámení.

#### Alarm and Tampering Event Notification

Zařízení bude odesílat oznámení při spuštění alarmu zóny nebo po spuštění či obnovení alarmu neoprávněné manipulace.

#### Safety Event Notification

Zařízení bude odesílat oznámení při spuštění požárního alarmu, plynového alarmu nebo zdravotního alarmu.

#### System Status Notification

Zařízení bude odesílat oznámení v případě změny stavu systému.

#### **Operation Event Notification**

Zařízení bude odesílat oznámení při každé činnosti ovládání zařízení uživatelem.

#### 🚺 Poznámka

Chcete-li odesílat oznámení o alarmech do mobilního klienta, musíte také nastavit položky **Mobile Phone Index**, **SIM Card No.** a zaškrtnout **Notification Type**.

3. Klikněte na tlačítko Save.

#### 2.3.3 Zóna

Na stránce se zónami můžete nastavit parametry zón.

#### Postup

1. Kliknutím na položku Wireless Device → Zone otevřete stránku Zone.

| one | Name           | Туре         | Stay Arming Bypass | Mute    | Doorbell | Link Wireless Detector | Settings |   |
|-----|----------------|--------------|--------------------|---------|----------|------------------------|----------|---|
| 1   | wirelessZone1  | Panic Zone   | Disable            | Disable | Disable  | Link                   | 0        | ^ |
| 2   | wirelessZone2  | 24H Silent Z | Disable            | Disable | Disable  | Link                   | 0        |   |
| 3   | wirelessZone3  | Instant Zone | Disable            | Disable | Disable  | Not Linked             | 0        | 1 |
| 4   | wirelessZone4  | Instant Zone | Disable            | Disable | Disable  | Not Linked             | 0        |   |
| 5   | wirelessZone5  | Instant Zone | Disable            | Disable | Disable  | Not Linked             | 0        | 1 |
| 6   | wirelessZone6  | Instant Zone | Disable            | Disable | Disable  | Not Linked             | 0        |   |
| 7   | wirelessZone7  | Instant Zone | Disable            | Disable | Disable  | Not Linked             | 0        |   |
| 8   | wirelessZone8  | Instant Zone | Disable            | Disable | Disable  | Not Linked             | 0        |   |
| 9   | wirelessZone9  | Instant Zone | Disable            | Disable | Disable  | Not Linked             | 0        |   |
| 10  | wirelessZone10 | Instant Zone | Disable            | Disable | Disable  | Not Linked             | 0        |   |
| 11  | wirelessZone11 | Instant Zone | Disable            | Disable | Disable  | Not Linked             | 0        |   |
| 12  | wirelessZone12 | Instant Zone | Disable            | Disable | Disable  | Not Linked             | ٢        |   |
| 13  | wirelessZone13 | Instant Zone | Disable            | Disable | Disable  | Not Linked             | 63       | ~ |

#### Obrázek 2-7. Stránka Zone

#### 2.

Vyberte zónu a kliknutím na totevřete stránku Zone Settings.

- 3. Upravte název zóny.
- 4. Vyberte typ zóny.

#### Instant Zone

Systém ihned spustí alarm, jakmile po aktivaci zabezpečení detekuje spouštějící událost. Detektory mohou být nastaveny na tento typ například v supermarketu.

#### Delayed Zone

Exit Delay: Exit Delay poskytuje určitý čas pro odchod chráněným prostorem bez spuštění alarmu.

Entry Delay: Entry Delay poskytuje určitý čas pro příchod chráněným prostorem a deaktivaci zabezpečovacího systému bez spuštění alarmu.

Systém poskytne čas prodlevy pro příchod/odchod, když je aktivovaný nebo při opětovném vstupu. Obvykle se používá na cestě ke vchodu/východu (např. u vstupních dveří / hlavního vchodu), která je hlavní trasou pro aktivaci/deaktivaci zabezpečení uživatelem z klávesnice.

#### i Poznámka

Délku času prodlevy můžete nastavit v okně System → Schedule & Timer.

#### **Follow Zone**

Tato zóna se chová stejně jako Delayed Zone, když zjistí spouštějící událost v době Entry Delay, ale ve všech ostatních případech se chová jako Instant Zone. Obvykle se nastavuje v obývacím pokoji nebo hale zároveň se zónami perimetru s časem prodlevy.

#### **Perimeter Zone**

Systém ihned spustí alarm, jakmile po aktivaci zabezpečení detekuje spouštějící událost. Mezi spuštěním alarmu a spuštěním zvuku sirény je nastavitelný interval, který umožňuje zkontrolovat alarm a zrušit sirénu v případě falešného poplachu. Obvykle se používá v oblasti perimetru, například u dveří a oken.

Když je aktivované zabezpečení zóny, můžete nastavit čas zpoždění pro alarm perimetru v okně **System → Schedule & Timer**. V době prodlevy také můžete vypnout zvuk sirény.

#### 24H Silent Zone

Zóna je aktivovaná stále, ale pokud dojde k alarmu, neozve se žádný zvukový výstup/siréna. Obvykle se používá v místech vybavených panikovým tlačítkem (např. v bance, zlatnictví).

#### Panic Zone

Zóna je aktivována stále. Obvykle se používá v místech vybavených panikovým tlačítkem, detektorem kouře a detektorem rozbití skla.

#### Fire Zone

Zóna je aktivovaná stále, a pokud dojde k alarmu, ozve se zvukový výstup/siréna. Obvykle se používá v prostorech s nebezpečím požáru vybavených detektory kouře a teplotními čidly.

#### **Combustible Gas Zone**

Zóna je aktivovaná stále, a pokud dojde k alarmu, ozve se zvukový výstup/siréna. Obvykle se používá v prostorech vybavených detektory plynu (např. v kuchyni).

#### **Medical Zone**

Zóna je aktivovaná stále. Když dojde k alarmu, je potvrzen pípnutím. Obvykle se používá v místech vybavených tlačítky pro přivolání neodkladné lékařské péče.

#### **Timeout Zone**

Zóna je aktivována stále. Spustí alarm, když dojde k definované události v nastavené době. Obvykle se používá v místech vybavených magnetickými kontakty (např. na dvířkách požárního hydrantu).

#### Shield Zone

Alarmy se při narušení zóny neaktivují. Obvykle se používají k deaktivaci vadných detektorů.

 Podle skutečných potřeb povolte možnosti Stay Arming Bypass, Doorbell, nebo Mute.

#### i Poznámka

Některé zóny tuto funkci nepodporují. Při nastavování funkce si přečtěte údaje o dané zóně.

- Povolte možnost Link Wireless Detector, zadejte sériové číslo a nastavte číslo připojené kamery.
- 7. Klikněte na OK.

#### i Poznámka

Po nastavení zóny můžete otevřít okno **Status → Zone** a zobrazit stav zóny.

#### 2.3.4 Časový plán alarmů

V zónách s časem prodlevy můžete nastavit délku prodlevy a dobu pro opuštění zóny. Také můžete nastavit plán alarmů. Zabezpečení zón se bude aktivovat/deaktivovat podle nastaveného časového plánu.

#### Postup

 Kliknutím na položku System → Schedule & Timer otevřete stránku Schedule & Timer.

| 30         | s                                                                    |
|------------|----------------------------------------------------------------------|
| 60         | s                                                                    |
| 60         | s                                                                    |
|            |                                                                      |
| Time 00:00 | <b>1</b>                                                             |
|            |                                                                      |
| Time 00:00 | <b>11</b>                                                            |
|            |                                                                      |
| Time 00:00 | <b>11</b>                                                            |
|            |                                                                      |
| 60         | s                                                                    |
| 60         | s                                                                    |
|            | 30<br>60<br>60<br>Time 00:00<br>Time 00:00<br>Time 00:00<br>60<br>60 |

Uživatelská příručka pro bezpečnostní ovládací panel Axiom

Obrázek 2-8 Stránka Schedule & Timer

 Nastavte dobu Delay 1, Delay 2, případně Exit Delay. Delay 1/Delay 2

Pokud jste nastavili zónu s časovou prodlevou, zde můžete nastavit délku této prodlevy.

#### 🚺 Poznámka

Tuto dobu můžete nastavit v rozsahu od 5 s do 600 s.

#### Exit Delay

Chcete-li zónu opustit bez spuštění alarmu, můžete nastavit dobu prodlevy pro odchod.

#### i Poznámka

Tuto dobu můžete nastavit v rozsahu od 5 s do 600 s.

**3. Volitelně:** Následující parametry nastavte podle svých skutečných potřeb. **Auto Arming** 

Povolte funkci automatické aktivace zabezpečení a nastavte dobu aktivace zabezpečení. Zabezpečení zón se bude aktivovat podle nastaveného času.

#### i Poznámka

Čas automatické aktivace a deaktivace zabezpečení nesmí být stejný.

#### Auto Disarming

Povolte funkci automatické deaktivace zabezpečení a nastavte dobu deaktivace zabezpečení. Zabezpečení zón se bude deaktivovat podle nastaveného času.

#### 🚺 Poznámka

Čas automatické aktivace a deaktivace zabezpečení nesmí být stejný.

#### Late to Disarm

Povolte funkci pozdní deaktivace zabezpečení a nastavte příslušnou dobu. Bude-li alarm spuštěn po nastavené době, příchod dotyčné osoby se bude považovat za zpoždění.

#### **Li** Poznámka

Před povolením funkce Late to Disarm byste měli povolit funkci Operation Event Notification v okně Communication Parameters → Message Notification.

#### Weekend Exception

Když povolíte tuto funkci, zóna nebude o víkendu zabezpečena.

#### Perimeter Alarm Delayed Time

Pokud jste nastavili zónu perimetru, můžete nastavit dobu prodlevy pro tuto zónu.

#### 🚺 Poznámka

Tuto dobu můžete nastavit v rozsahu od 0 s do 600 s.

#### **Alarm Duration**

Nastavte dobu trvání alarmu.

#### 🚺 Poznámka

Tuto dobu můžete nastavit v rozsahu od 5 s do 600 s.

#### 4. Klikněte na tlačítko Save.

#### 2.3.5 Výstup

Chcete-li zařízení propojit s reléovým výstupem pro výstup alarmu, nastavte parametry výstupu.

#### Postup

1. Kliknutím na položku Wireless Device → Output otevřete stránku Output.

| Relay | Name    | Link Event | Output Delay | Link Wireless Output Module | Wireless Output Module | Settings |   |
|-------|---------|------------|--------------|-----------------------------|------------------------|----------|---|
| 1     | relay1  | Manual     | 60           | Not Linked                  | 0                      | 0        | ^ |
| 2     | relay2  | Manual     | 60           | Not Linked                  | 0                      | 0        |   |
| 3     | relay3  | Manual     | 60           | Not Linked                  | 0                      | 0        |   |
| 4     | relay4  | Manual     | 60           | Not Linked                  | 0                      | 0        |   |
| 5     | relay5  | Manual     | 60           | Not Linked                  | 0                      | 0        |   |
| 6     | relay6  | Manual     | 60           | Not Linked                  | 0                      | 0        |   |
| 7     | relay7  | Manual     | 60           | Not Linked                  | 0                      | 0        |   |
| 8     | relay8  | Manual     | 60           | Not Linked                  | 0                      | 0        |   |
| 9     | relay9  | Manual     | 60           | Not Linked                  | 0                      | 0        |   |
| 10    | relay10 | Manual     | 60           | Not Linked                  | 0                      | 69       |   |

#### Obrázek 2-9. Stránka Output

- 2. Přidejte modul bezdrátového výstupu.
  - 1) Klikněte na položku Wireless Output Module.

| Wireless Output Module                  |            |           | ×   |
|-----------------------------------------|------------|-----------|-----|
| Add<br>Wireless Output Module 1<br>List | • Serial   | No.       | Add |
| Wireless Output Module                  | Serial No. | Operation |     |
|                                         |            |           |     |
|                                         |            |           |     |
|                                         |            |           |     |
|                                         |            |           |     |
|                                         |            |           |     |
|                                         |            |           |     |

#### Obrázek 2-10. Nastavení modulu bezdrátového výstupu

- 2) Z rozbalovacího seznamu vyberte číslo modulu bezdrátového výstupu.
- 3) Zadejte sériové číslo modulu bezdrátového výstupu.
- 4) Klikněte na tlačítko Add.
- 3.

Klikněte na 💮 a zobrazí se okno Relay Settings.

| Relay Settings              |          | ×      |
|-----------------------------|----------|--------|
|                             |          | 1      |
| Relay                       | 1        | ]      |
| Name                        | relay1   | ]      |
| Link Event                  | Manual - | ]      |
| Output Delay                | 60       | s      |
| Link Wireless Output Module |          |        |
| No.                         | 0        | ]      |
| Output Channel              | 0        | ]      |
|                             | ок       | Cancel |

#### Obrázek 2-11. Stránka Relay Settings

 Upravte název relé, vyberte událost propojení a nastavte dobu trvání časové prodlevy výstupu.

#### **i** Poznámka

Je-li relé propojeno s modulem bezdrátového výstupu, informace o tomto modulu se zobrazí v oblasti Link Wireless Output Module.

5. Klikněte na OK.

#### **i** Poznámka

Po nastavení relé můžete kliknutím na položku **Status → Relay** zobrazit stav výstupu.

#### 2.3.6 Siréna

Chcete-li bezpečnostní ovládací panel propojit se sirénou, která upozorní na spuštění alarmu, můžete nastavit parametry sirény.

#### Postup

1. Kliknutím na položku Wireless Device → Siren otevřete stránku Siren.

| Siren Mana | Siren Management |        |                     |          |  |  |  |  |  |  |  |
|------------|------------------|--------|---------------------|----------|--|--|--|--|--|--|--|
| Siren      | Name             | Volume | Link Wireless Siren | Settings |  |  |  |  |  |  |  |
| 1          | siren1           | 0      | Not Linked          | 0        |  |  |  |  |  |  |  |
| 2          | siren2           | 0      | Not Linked          | 0        |  |  |  |  |  |  |  |
|            |                  |        |                     |          |  |  |  |  |  |  |  |
|            |                  |        |                     |          |  |  |  |  |  |  |  |
|            |                  |        |                     |          |  |  |  |  |  |  |  |

#### Obrázek 2-12. Stránka Siren

- 2. Kliknutím na 🔅 otevřete stránku Siren Settings.
- **3.** Nastavte název sirény a hlasitost.

#### 🚺 Poznámka

Hlasitost sirény můžete nastavit v rozsahu od 0 do 3.

4. Volitelně: Povolte možnost Link Wireless Siren a nastavte sériové číslo sirény.

#### 🚺 Poznámka

Některé detektory tuto funkci nemusí podporovat.

5. Klikněte na OK.

#### **i** Poznámka

Po nastavení sirény můžete kliknutím na položku **Status → Siren** zobrazit stav sirény.

#### 2.3.7 Opakovač

Je-li detektor od ovládacího panelu příliš vzdálen, nastavte parametry opakovače pro zesílení signálu.

#### Postup

1. Kliknutím na položku Wireless Device → Repeater otevřete stránku Repeater.

| Repeater |           |                        |          |  |  |  |
|----------|-----------|------------------------|----------|--|--|--|
| Repeater | Name      | Link Wireless Repeater | Settings |  |  |  |
| 1        | repeater1 | Not Linked             | 0        |  |  |  |
| 2        | repeater2 | Not Linked             | ٥        |  |  |  |
|          |           |                        |          |  |  |  |
|          |           |                        |          |  |  |  |
|          |           |                        |          |  |  |  |
|          |           |                        |          |  |  |  |

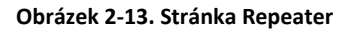

| 2. | Kliknuti | m na    | £           | nastav   | vte paramet | ry opakovač | e. |        |   |
|----|----------|---------|-------------|----------|-------------|-------------|----|--------|---|
|    |          | Repeate | er Settings | :        |             |             |    |        | × |
|    |          | Rep     | eater       |          | 1           |             |    |        |   |
|    |          | Nam     | ie          |          | repeater1   |             |    |        |   |
|    |          | Link    | Wireless F  | Repeater |             |             |    |        |   |
|    |          | Seria   | al No.      |          |             |             |    |        |   |
|    |          |         |             |          |             | ОК          |    | Cancel |   |

Obrázek 2-14. Nastavení opakovače

- 3. Upravte název opakovače.
- 4. Povolte možnost Link Wireless Repeater a zadejte sériové číslo opakovače.
- 5. Klikněte na OK.

#### 🚺 Poznámka

Po nastavení opakovače můžete otevřít okno **Status** -> **Repeater** a zobrazit stav opakovače.

# 2.4 Správa vizuálního obsahu

K bezdrátovému bezpečnostnímu ovládacímu panelu můžete přidat dvě síťové kamery a propojit je s vybranou zónou monitorovanou pomocí videa. Video s událostí můžete také zobrazit v klientském zařízení a e-mailu.

#### 2.4.1 Přidání kamer do bezpečnostního ovládacího panelu

#### Postup

 Kliknutím na položku System → Network Camera otevřete stránku pro správu síťových kamer.

| System                                  | + | ARC [ | 🖥 East 📋 Carlana         |             |                     |                                  |
|-----------------------------------------|---|-------|--------------------------|-------------|---------------------|----------------------------------|
| Device information                      |   | No.   | Network Camera & Address | Channel No. | Network Camera Port | Network Camera Connection Status |
| Option                                  |   | 4     | 10.22.97.52              | 1           | 80                  | Connected(Connected.)            |
| Security Settings<br>System Maintenance |   | 2     | 10.22.97.69              | 1. E        | 8000                | Connected(Connected.)            |
| Local Log Search                        |   |       |                          |             |                     |                                  |
| Schedule & Timer                        |   |       |                          |             |                     |                                  |
| Network Camera                          |   |       |                          |             |                     |                                  |
| Wratesa Device                          |   |       |                          |             |                     |                                  |
| Communication Parameters                |   |       |                          |             |                     |                                  |
| Voles & Audio                           |   |       |                          |             |                     |                                  |
| Stetus                                  |   |       |                          |             |                     |                                  |
|                                         |   |       |                          |             |                     |                                  |
|                                         |   |       |                          |             |                     |                                  |

Obrázek 2-15. Správa síťových kamer

- Klikněte na tlačítko Add a zadejte základní informace o kameře, například její název, IP adresu a číslo portu.
- 3. Zadejte uživatelské jméno a heslo pro kameru.
- 4. Klikněte na tlačítko Save.

#### **I** Poznámka

Do bezdrátového bezpečnostního ovládacího panelu můžete přidat dvě síťové kamery.

**1. Volitelně:** Kliknutím na tlačítko **Edit** nebo **Delete** můžete zvolenou kameru upravit nebo smazat.

#### 2.4.2 Propojení kamery se zónou

#### Postup

1. Kliknutím na položku Wireless Device → Zone otevřete stránku pro konfiguraci.

| one Man | Zone                   | 1             |    |        |             |     |
|---------|------------------------|---------------|----|--------|-------------|-----|
| Zone    | Name                   | wirelessZone1 |    |        | ss Detector | 100 |
| 1       | Type                   | Panic Zone    |    |        | nk          |     |
| 2       | 1 ype                  | Panic Zone    |    |        | nk          |     |
| 3       | Detector Type          | Panic Button  | *  |        | inked       |     |
| 4       | Mute                   |               |    |        | inked       |     |
| 5       | Link Wireless Detector |               |    |        | inked       |     |
| 6       | Serial No.             | Q00095843     |    |        | inked       |     |
| 7       | Linked Camera No.      | 1             |    |        | inked       |     |
| 8       |                        |               | ок | Cancel | inked       |     |
| 9       |                        |               |    |        | inked       |     |
| 10      |                        |               |    |        | inked       |     |
| 11      |                        |               |    |        | inked       |     |
|         |                        |               |    |        |             |     |

Obrázek 2-16. Správa zón

2. Vyberte zónu, kterou chcete monitorovat pomocí videa, a klikněte na ikonu Settings.

| 1 | User Management          | -    |                |               |                    |          |          |                        |          |   |  |
|---|--------------------------|------|----------------|---------------|--------------------|----------|----------|------------------------|----------|---|--|
| 8 | System                   | Zone | Name           | Type          | Stay Anniog Bypass | Mote     | Doorbell | Link Wireless Detector | Settings |   |  |
| B | Wireless Device          | 1    | strelessZone1  | Panic Zone    | Disable            | Disable  | Disable  | Link                   | ٢        | ~ |  |
|   | Zone                     | 2    | wirelessZone2  | 24H Silent Z  | Disable            | Disable  | Disable  | Link                   | 0        |   |  |
|   | Relay                    | 3    | wirelessZone3  | Instant Zone  | Disable            | Disable  | Disable  | Not Linked             | ۲        | 1 |  |
|   | Seran<br>Decenter        | 4    | wirelessZone4  | Instant Zone  | Disable            | Disable  | Disable  | Not Linked             | ٢        |   |  |
| ŵ | Communication Parameters | 5    | wirelessZone5  | Instant Zone  | Disable            | Disable  | Disable  | Not Linked             | 0        | 1 |  |
| 4 | Video & Audio            | 6    | wirelessZone6  | Instant Zone  | Disable            | Disable  | Disable  | Not Linked             | 0        |   |  |
| 2 | Status                   | 7    | wirelessZone7  | Instant Zone  | Disable            | Disable  | Disable  | Not Linked             | 6        |   |  |
|   |                          | . 8  | airelessZone8  | Instant Zone  | Disable            | Disable  | Disable  | Not Linked             | ٢        |   |  |
|   |                          | 9    | wirelessZone9  | instant Zone  | Disable            | Disable  | Disable  | Not Linked             | 0        |   |  |
|   |                          | 10   | wirelessZone10 | Instant Zone  | Disable            | Disable  | Disable  | Not Linked             | 0        |   |  |
|   |                          | 11   | wirelessZone11 | Instant Zone  | Disable            | Disable  | Disable  | Not Linked             | 0        |   |  |
|   |                          |      |                | Section Press | Planks             | Presente | Press.   | Martinhad              | ~        |   |  |

Obrázek 2-17. Konfigurace zóny

- 3. Vyberte položku Linked Camera No.
- 4. Klikněte na OK.

#### 2.4.3 Nastavení e-mailu pro příjem videa s alarmem

#### Postup

 Kliknutím na položku Communication Parameters → Event Video Transfer via Email otevřete příslušnou stránku.

| User Management                                      |                                |                      |                       |
|------------------------------------------------------|--------------------------------|----------------------|-----------------------|
| 3 System                                             | Event Video Transfer via Email |                      |                       |
| Wreless Device                                       | Sender Name                    | xiaowei6             |                       |
| Communication Parameters<br>Wired Network Parameters | Sender                         | xiaowei6@hiktast.com |                       |
| Wi-Fi Parameters                                     | SMTP Server address            | mail.hiktest.com     |                       |
| Cellular Data Network Parameters                     | SMTP Port                      | 465                  |                       |
| Alarm Center Parameters<br>Message Notification      | Encryption Type                | SSL                  | •                     |
| Hik-connect registration parameters                  | s Server Authentication        |                      |                       |
| Event Video Transfer via Email                       | User Name                      | xiaowei6             |                       |
| j Video & Audio                                      | Password                       |                      |                       |
|                                                      | Confirm Password               |                      |                       |
|                                                      | Receiver Name                  | yuhui7               |                       |
|                                                      | Receiver                       | yuhui7@hikvision.com | Receiver Address Test |

#### Obrázek 2-18. Přenos videa s událostí e-mailem

- 2. Kliknutím na příslušný blok tuto funkci povolíte.
- 3. Zadejte údaje o odesílateli.
- 4. Zadejte údaje o příjemci.
- 5. Klikněte na položku Receiver Address Test a ověřte, zda je adresa správná.
- 6. Klikněte na tlačítko Save.

#### 2.4.4 Nastavení parametrů videa

#### Postup

 Kliknutím na položku Video&Audio → Event Video Parameters otevřete příslušnou stránku.

| 3 | System                   | Channel No.                                                                                                    | 1                |    |      |
|---|--------------------------|----------------------------------------------------------------------------------------------------|------------------|----|------|
| B | Wreless Device           | Discon Tons                                                                                                    | Sub etreem       |    |      |
| 6 | Communication Parameters | and the second second s | 300-801000       |    |      |
| 5 | Video & Audio            | Bitrate Type                                                                                                    | Variable Bitrate | 17 |      |
|   | Event Video Parameters   | Resolution                                                                                                    | 320*240          | -  |      |
| 2 | Status                   | Video Bitrate                                                                                                    | 1024             |    | Kbps |
|   |                          | Length of Cached Video(before alarm)                                                                                                    | 5                |    |      |
|   |                          | Length of Cached Video(effer alarm)                                                                                                    | 2                |    |      |
|   |                          |                                                                                                    |                  |    |      |
|   |                          |                                                                                                    |                  |    |      |
|   |                          |                                                                                                    | 2 Pres           |    |      |

Obrázek 2-19. Nastavení videa

2. Vyberte kameru a nastavte parametry videa. Stream Type

Main Stream: Používá se při záznamu a HD náhledu, má vysoké rozlišení, kódový poměr a kvalitu obrazu.

Sub-Stream: Slouží k přenosu síťových a náhledových obrazů formou streamování videa s nižším rozlišením, přenosovou rychlostí a kvalitou obrazu.

#### **Bitrate Type**

Typ Bitrate vyberte jako konstantní nebo proměnný.

#### Resolution

Vyberte rozlišení výstupu videa.

#### Video Bitrate

Nejvyšší hodnota odpovídá vyšší kvalitě videa, ale je k tomu nutná lepší šířka pásma.

# 2.5 Správa oprávnění

#### 2.5.1 Přidání/úprava/odstranění uživatele

Administrátor může přidat uživatele bezpečnostního ovládacího panelu, upravit informace o uživateli nebo uživatele bezpečnostního ovládacího panelu smazat. Novému uživateli též můžete nastavit různá oprávnění.

#### Postup

 Kliknutím na položku User Management → User otevřete stránku User Management.

| User Manag | User Management  |               |  |  |  |  |  |  |  |  |  |
|------------|------------------|---------------|--|--|--|--|--|--|--|--|--|
| + Add      | 🗹 Edit  📋 Delete |               |  |  |  |  |  |  |  |  |  |
| □ No.      | User Name        | User Type     |  |  |  |  |  |  |  |  |  |
| 1          | admin            | Administrator |  |  |  |  |  |  |  |  |  |
| 2          | setter           | Installer     |  |  |  |  |  |  |  |  |  |
|            |                  |               |  |  |  |  |  |  |  |  |  |
|            |                  |               |  |  |  |  |  |  |  |  |  |
|            |                  |               |  |  |  |  |  |  |  |  |  |
|            |                  |               |  |  |  |  |  |  |  |  |  |
|            |                  |               |  |  |  |  |  |  |  |  |  |
|            |                  |               |  |  |  |  |  |  |  |  |  |
|            |                  |               |  |  |  |  |  |  |  |  |  |
|            |                  |               |  |  |  |  |  |  |  |  |  |
|            |                  |               |  |  |  |  |  |  |  |  |  |
|            |                  |               |  |  |  |  |  |  |  |  |  |
|            |                  |               |  |  |  |  |  |  |  |  |  |

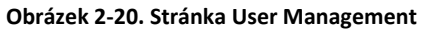

- 2. Klikněte na tlačítko Add.
- **3.** V překryvném okně nastavte údaje o novém uživateli včetně typu uživatele, uživatelského jména a hesla.

| User Type         | Normal User                                                                                                    | • |
|-------------------|----------------------------------------------------------------------------------------------------|---|
| User Name         |                                                                                                    | 8 |
| Password          | •••••                                                                                                    |   |
|                   | The valid password (8 to 16<br>characters) should contain two or more<br>of the following character types:<br>numeric, lowercase, uppercase, and<br>special character. |   |
| Confirm Password  | •••••                                                                                                    |   |
| Keyboard Password | •••••                                                                                                    |   |
| Jser Permission   |                                                                                                    |   |
|                   | Permission                                                                                                    | ( |
|                   | Message Notification                                                                                                    |   |
|                   | Zone Bypass                                                                                                    |   |
|                   | Duress                                                                                                    |   |

#### Obrázek 2-21. Stránka Add User

- Zaškrtnutím příslušných políček nastavte oprávnění uživatele. Uživatel může provádět úkony jen v rámci přidělených oprávnění.
- 5. Klikněte na OK.
- 6. Volitelně: Vyberte uživatele a po kliknutí na položku Edit můžete upravit údaje o uživateli a jeho oprávnění.
- **7. Volitelně:** Můžete odstranit jednoho uživatele nebo zaškrtnout několik uživatelů a kliknutím na položku **Delete** odstranit uživatele dávkově.

#### **i** Poznámka

Administrátora a instalátora není možné odstranit.

#### 2.5.2 Přidání/úprava/odstranění klíčenky

Do bezpečnostního ovládacího panelu můžete přidat klíčenku, kterou pak tento panel můžete ovládat. Dále můžete upravit údaje o klíčence nebo klíčenku z bezpečnostního ovládacího panelu odstranit.

#### Postup

 Kliknutím na položku User Management → Keyfob otevřete stránku Keyfob Management.

| Keyfob Management |            |      |                                              |                        |  |
|-------------------|------------|------|----------------------------------------------|------------------------|--|
| + Add             | Delete     |      |                                              |                        |  |
| No.               | Serial No. | Name | Permission                                   | Operation              |  |
|                   |            |      |                                              |                        |  |
|                   |            |      |                                              |                        |  |
|                   |            |      |                                              |                        |  |
|                   |            |      |                                              |                        |  |
|                   |            |      |                                              |                        |  |
|                   |            |      |                                              |                        |  |
|                   |            |      |                                              |                        |  |
|                   |            |      |                                              |                        |  |
|                   |            |      |                                              |                        |  |
|                   |            |      |                                              |                        |  |
|                   |            |      |                                              |                        |  |
|                   |            |      | @2018 Hilvisian Digital Technology Co. 11d   | All Rights Reserved    |  |
|                   |            |      | ©2018 Hikvision Digital Technology Co., Ltd. | . All Rights Reserved. |  |

Obrázek 2-22. Správa klíčenek

- 2. Klikněte na položku Add a stiskněte libovolné tlačítko na klíčence.
- 3. Nastavte parametry klíčenky.

#### Name

Upravte název klíčenky.

#### **Permission Settings**

Zaškrtnutím různých položek přiřaďte oprávnění.

#### **Single Key Settings**

Z rozevíracího seznamu vyberte a nastavte funkce klíče I a klíče II.

#### **Combination Keys Settings**

Z rozevíracího seznamu vyberte a nastavte funkce kombinace klíčů.

- 4. Klikněte na OK.
- 5. Volitelně: Kliknutím na 🖾 upravte údaje o klíčence.
- Volitelně: Můžete odstranit jednu klíčenku nebo zaškrtnout několik klíčenek a kliknutím na položku Delete odstranit klíčenky hromadně.

#### 2.5.3 Přidání/úprava/odstranění karty

Do bezpečnostního ovládacího panelu můžete přidat kartu, kterou pak můžete aktivovat/deaktivovat zabezpečení zóny. Dále můžete upravit údaje o kartě nebo kartu z bezpečnostního ovládacího panelu odstranit.

#### Postup

 Kliknutím na položku User Management → Card otevřete stránku Card Management.

| Card Management |            |      |           |  |  |
|-----------------|------------|------|-----------|--|--|
| + Add           | Delete     |      |           |  |  |
| No.             | Serial No. | Name | Operation |  |  |
| 1               | 652868581  | а    | Zâ        |  |  |
|                 |            |      |           |  |  |
|                 |            |      |           |  |  |
|                 |            |      |           |  |  |
|                 |            |      |           |  |  |
|                 |            |      |           |  |  |
|                 |            |      |           |  |  |
|                 |            |      |           |  |  |
|                 |            |      |           |  |  |

Obrázek 2-23. Správa karet

- 2. Klikněte na položku Add a položte kartu na plochu pro přiložení karty.
- **3.** V překryvném okně upravte název karty.
- 4. Klikněte na tlačítko **OK** a údaje o kartě se zobrazí v seznamu.
- 5. Volitelně: Klikněte na 🖉 a poté můžete změnit název karty.
- Volitelně: Můžete odstranit jednu kartu nebo zaškrtnout několik karet a kliknutím na položku Delete odstranit karty dávkově.

# 2.6 Nastavení systému

#### 2.6.1 Nastavení systému

Můžete nastavit časovou zónu zařízení, synchronizovat čas zařízení, nastavit čas DST a nastavit parametry jednotlivých možností.

#### **Time Management**

Kliknutím na položku System  $\rightarrow$  Device Time  $\rightarrow$  Time Management otevřete stránku Time Management.

| Time Zone        |                            |                          |
|------------------|----------------------------|--------------------------|
| Select Time Zone | (GMT+08:00) Beijing, Urumo | qi, Singapore -          |
| Manual Time Sync |                            |                          |
| Device Time      | 2018-09-09 18:39:31        |                          |
| Set Time         | 2018-09-09 18:38:36        | Sync. with computer time |
|                  |                            |                          |
|                  | Save                       |                          |

Obrázek 2-24. Řízení času

Z rozevíracího seznamu můžete vybrat časovou zónu.

Čas zařízení můžete ručně synchronizovat. Nebo můžete zaškrtnout položku Sync. with Computer Time a synchronizovat čas zařízení s časem počítače.

#### **DST Management**

Kliknutím na položku **System → Device Time → DST Management** otevřete stránku Time Management.

| Enable DST |                                |
|------------|--------------------------------|
| DST Bias   | 60Minute -                     |
| Start Time | April - First - Sunday - 02 -  |
| End Time   | October - Last - Sunday - 02 - |
|            |                                |
|            | Save                           |
|            |                                |
|            |                                |
|            |                                |

Obrázek 2-25. Řízení letního času

Můžete povolit letní čas a nastavit časový rozdíl, dobu začátku letního času a dobu konce letního času.

#### **Option Management**

Kliknutím na položku System → Option Management otevřete stránku Option Management.

Podle potřeby nastavte níže uvedené parametry.

#### **Installer Not Allowed**

Je-li tato možnost povolená, instalátor se nemůže přihlásit k systému a ovládat zařízení.

#### **Wireless Peripherals Management**

Je-li tato možnost povolená, systém bude zjišťovat přítomnost periferních zařízení. Nebude-li žádné periferní zařízení zjištěno, systém odešle informaci o události.

#### **Disarming Failed: Zone Fault**

Je-li tato možnost povolená a v zóně došlo k chybě, nebudete moci aktivovat zabezpečení zóny.

#### System Fault Report

Je-li tato možnost povolená, zařízení automaticky odešle zprávu o chybě systému.

#### **Disable Function Key**

Je-li tato možnost povolená, tlačítka všech funkcí budou neaktivní.

#### **Network Camera Disconnection Detection**

Je-li tato možnost povolená, v případě odpojení propojené síťové kamery se spustí alarm.

#### System Volume

Hlasitost systému můžete nastavit v rozsahu od 0 do 10.

#### 2.6.2 Zabezpečení

Protokol SSH (Secure Shell) můžete povolit nebo zakázat podle svých skutečných potřeb. Můžete také nastavit parametry zamknutí uživatele a uživatele odemknout.

Kliknutím na položku System  $\rightarrow$  Security Settings  $\rightarrow$  SSH Settings otevřete stránku SSH Settings, na níže můžete funkci SSH povolit nebo zakázat.

Kliknutím na položku System → Security Settings → Locking User Settings otevřete cílovou stránku. Můžete nastavit následující parametry:

#### Max. Failure Attempts

Pokud uživatel nepřetržitě zadává nesprávné heslo vícekrát, než je nastavený počet pokusů, účet se uzamkne.

#### ፲ i Poznámka

Administrátor má o dva pokusy více, než je nastavená hodnota.

#### **Locked Duration**

Nastavte dobu, po kterou bude účet uzamčen.

#### **i** Poznámka

Doba trvání uzamknutí je 5 až 1800 s.

Můžete také zobrazit údaje o uzamknutém uživateli. Kliknutím na 📥 účet odemkněte nebo kliknutím na **Unlock All** odemkněte všechny uzamknuté uživatele v seznamu.

Klikněte na tlačítko **Save**.

#### 2.6.3 Zabezpečení

Protokol SSH (Secure Shell) můžete povolit nebo zakázat podle svých skutečných potřeb. Můžete také nastavit parametry zamknutí uživatele a uživatele odemknout. Kliknutím na položku **System** → **Security Settings** → **SSH Settings** otevřete stránku SSH Settings, níže můžete funkci SSH povolit nebo zakázat.

Kliknutím na položku System  $\rightarrow$  Security Settings  $\rightarrow$  Locking User Settings otevřete cílovou stránku. Můžete nastavit následující parametry:

#### Max. Failure Attempts

Pokud uživatel nepřetržitě zadává nesprávné heslo vícekrát, než je nastavený počet pokusů, účet se uzamkne.

#### 🚺 Poznámka

Administrátor má o dva pokusy více, než je nastavená hodnota.

#### **Locked Duration**

Nastavte dobu, po kterou bude účet uzamčen.

🚺 Poznámka

Doba trvání uzamknutí je 5 až 1800 s.

Můžete také zobrazit údaje o uzamknutém uživateli. Kliknutím na 📥 účet odemkněte nebo kliknutím na **Unlock All** odemkněte všechny uzamknuté uživatele v seznamu.

Klikněte na tlačítko **Save**.

#### 2.6.4 Prohledání místního protokolu

Můžete prohledat protokol s údaji o zařízení.

Kliknutím na položku System → Local Log Search otevřete stránku Local Log Search.

| jor Type | All Type         |            | - Minor Type | All Type                    | *                   |                  |            |
|----------|------------------|------------|--------------|-----------------------------|---------------------|------------------|------------|
| irt Time | 2018-09-03 00:00 | :00        | 🐯 End Time   | 2018-09-03 23:59:59         | <b>13</b>           | Filter           | Reset      |
| 40.      | Operation Time   | Major Type | Minor Type   | Local/Remote Operation User | Remote Host Address | Operation Method | Parameters |
|          |                  |            |              |                             |                     |                  |            |
|          |                  |            |              |                             |                     |                  |            |
|          |                  |            |              |                             |                     |                  |            |
|          |                  |            |              |                             |                     |                  |            |
|          |                  |            |              |                             |                     |                  |            |
|          |                  |            |              |                             |                     |                  |            |
|          |                  |            |              |                             |                     |                  |            |
|          |                  |            |              |                             |                     |                  |            |
|          |                  |            |              |                             |                     |                  |            |

Obrázek 2-26. Stránka Local Log Search

Z rozbalovacího seznamu vyberte hlavní typ a vedlejší typ, nastavte čas začátku a čas konce prohledávání protokolu a klikněte na položku **Filter**. V seznamu se zobrazí všechny vyfiltrované údaje z protokolu.

Kliknutím na položku Reset můžete také resetovat všechny vyhledávané stavy.

# 2.7 Dotaz

#### 2.7.1 Stav

Po nastavení zóny, opakovače a dalších parametrů můžete zobrazit jejich stav.

Klikněte na položku **Status**. Můžete zobrazit stav zóny, relé, sirény, baterie, komunikace a opakovače.

# 2.8 Obsluha bezpečnostního ovládacího panelu

V modulu Security Control Panel můžete spravovat a ovládat příčky a související zóny.

#### 🚺 Poznámka

Pokud se na stránce **Control Panel** žádný **bezpečnostní ovládací panel** nezobrazí, klikněte na položku **Selecting Modules** a vyberte možnost **Security Control Panel**.

#### 2.8.1 Ovládání příčky

V modulu **Security Control Panel** můžete ovládat vybranou příčku, například dálkovou aktivaci zabezpečení, zabezpečení při pobytu, okamžité zabezpečení, deaktivaci zabezpečení, vymazání alarmu, skupinový bypass a obnovení skupinového bypassu.

🚺 Poznámka

Bezdrátový bezpečnostní ovládací panel má jen jednu příčku.

| <br>🔍 Awa | ay Arming | 🕼 Stay Arming | 🖏 Instant Ar | 🔇 Disarming | 尾 Clear Alarm | 📄 Group | By     | 9 Group Byp | / Modif |
|-----------|-----------|---------------|--------------|-------------|---------------|---------|--------|-------------|---------|
|           | Partitic  | on            |              | Status      | Arming Status |         | Linked | Zone        |         |
| 2         | Sub-sy    | stem1         |              | Normal      | Disarm        | ~       | Ba     |             |         |
| 2         | Sub-sy    | istem2        |              | Normal      | Disarm        | ~       | Ba     |             |         |
| 2         | Sub-sy    | istem3        |              | Normal      | Disarm        | ~       | Ba     |             |         |
| 2         | Sub-sy    | stem4         |              | Normal      | Disarm        | ~       | Ba     |             |         |
| 2         | Sub-sy    | stem5         |              | Normal      | Disarm        | ~       | 81     |             |         |
| 2         | Sub-sy    | stemő         |              | Normal      | Disarm        | ~       | Ba     |             |         |
| 2         | Sub-sy    | stem7         |              | Normal      | Disarm        | ~       | Ba     |             |         |
| 2         | Sub-sy    | istem8        |              | Normal      | Disarm        | ~       | BI     |             |         |

Obrázek 2-27. Ovládání příčky

Klikněte na položku Edit, chcete-li upravit název příčky a zobrazit možnosti.

| Partition No. | Partition Name | Display Statu | IS     |
|---------------|----------------|---------------|--------|
| 01            | Sub-system1    | Show          | O Hide |
| 02            | Sub-system2    | Show          | O Hide |
| 03            | Sub-system3    | Show          | O Hide |
| 04            | Sub-system4    | Show          | O Hide |
| 05            | Sub-system5    | Show          | O Hide |
| 06            | Sub-system6    | Show          | O Hide |
| 07            | Sub-system7    | Show          | O Hide |
| 08            | Sub-system8    | Show          | O Hide |

Obrázek 2-28. Úprava údajů o příčce

#### 2.8.2 Ovládání zóny

Klikněte na položku **Linked Zone** v seznamu příček v **bezpečnostním ovládacím modulu**. Můžete ovládat zvolené zóny související s příčkou, například aktivaci zabezpečení, deaktivaci zabezpečení, bypass nebo obnovu bypassu.

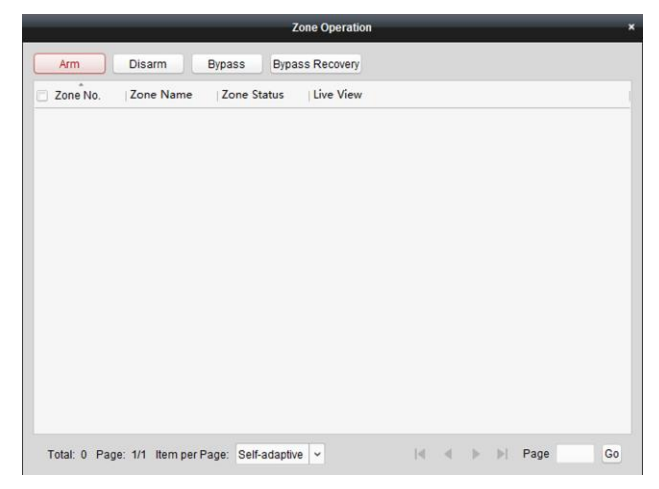

Obrázek 2-29. Ovládání zóny

# **3** Správa bezpečnostního ovládacího modulu prostřednictvím mobilního klienta

Zde zadejte krátký popis své koncepce (nepovinné). Jedná se o začátek vaší koncepce.

# 3.1 Stažení a přihlášení mobilního klienta

Stáhněte si mobilního klienta Hik-Connect ze stránky Google Play (pro Android) nebo App store (pro iOS) a klienta přihlaste. Teprve poté můžete ovládat bezpečnostní ovládací panel Axiom.

#### Postup

- 1. Vyhledejte a stáhněte si aplikaci mobilního klienta Hik-Connect na stránce Google Play (pro Android) nebo App Store (pro iOS).
- 2. Volitelně: Jestliže mobilního klienta Hik-Connect používáte poprvé, zaregistrujte si nový účet.

🚺 Poznámka

Podrobnosti si přečtěte v uživatelské příručce k mobilnímu klientu Hik-Connect.

3. Klienta zapněte a přihlaste se.

# 3.2 Přidání ovládacího panelu do mobilního klienta

Než provedete další akce, měli byste přidat ovládací panel do mobilního klienta.

#### Postup

- 1. Zapněte napájení ovládacího panelu.
- 2. Vyberte typ přidání.

Klepnutím na → Scan QR Code otevřete stránku pro naskenování QR kódu. Naskenujte QR kód na ovládací panel.

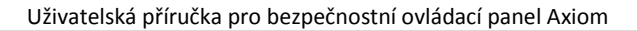

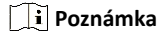

QR kód je obvykle vytištěn na štítku nalepeném na zadním krytu ovládacího panelu.

Klepnutím na → Manual Adding otevřete stránku Add Device. Zadejte sériové číslo zařízení s typem přidání domény Hik-Connect.

3. Připojte se k síti.

-

1) Klepněte na položku Connect to a Network.

| $\leftarrow$ | Results                |  |
|--------------|------------------------|--|
|              |                        |  |
|              | HIKVISION              |  |
|              | Serial No.:Q98998856   |  |
|              | The device is offline. |  |
|              | Connect to a Network   |  |
|              |                        |  |

#### Obrázek 3-1. Stránka Connect to a Network

- 2) Klepněte na položku Wireless Connect na stránce Adding Type.
- Podle pokynů změňte režim ovládacího panelu na režim AP. Klepněte na položku Next.
- Vyberte stabilní síť Wi-Fi, k níže se má zařízení připojit, a klepněte na položku Next.

🚺 Poznámka

Ověřte, že zařízení a mobilní telefon jsou připojeny ke stejné síti Wi-Fi.

- **4.** Podle pokynů na mobilním klientu připojte mobilní telefon s ovládacím panelem pomocí bezdrátového připojení.
- 5. Vytvořte heslo pro aktivaci zařízení.

#### 🚺 Poznámka

Důrazně doporučujeme vytvořit silné heslo dle svého výběru (minimálně 8 znaků obsahujících alespoň tři následující kategorie: velká písmena, malá písmena, čísla a zvláštní znaky) pro lepší zabezpečení svého výrobku. Dále doporučujeme toto heslo pravidelně obměňovat, zvláště v systému s vysokým zabezpečením. Lepší ochranu vašeho výrobku zajistí obměna hesla jednou za měsíc nebo za týden.

6. Zadejte ověřovací kód zařízení a klepněte na OK.

#### 🔃 Poznámka

Ověřovací kód je implicitně na štítku zařízení.

- 7. Podle pokynů změňte režim ovládacího panelu na režim Station. Klepněte na položku Next.
- 8. Po dokončení přidání ovládacího panelu klepněte na položku Finish.

# Adding completed.! Alias DS-PWA32-HSR(Q98998856) Finish

#### Uživatelská příručka pro bezpečnostní ovládací panel Axiom

Obrázek 3-2. Stránka Adding Completed

Ovládací panel je v seznamu na stránce Hik-Connect.

9. Klepněte na položku Finish.

# 3.3 Přidání periferie do ovládacího panelu

Před provedením dalších úkonů, například aktivace či deaktivace zabezpečení, byste měli do ovládacího panelu přidat periferie.

#### Než začnete

Zkontrolujte, že ovládací panel je deaktivovaný.

#### Postup

#### 🚺 Poznámka

Některé modely ovládacích panelů nepodporují vzdálené přidání zón nebo bezdrátových zařízení. Do ovládacího panelu byste je měli přidat přímo. Podrobnosti si přečtěte v uživatelské příručce k bezdrátovému zařízení.

1.

Klepnutím na otevřete stránku pro naskenování QR kódu.

- 2. Naskenujte QR kód periferního zařízení, abyste je mohli přidat.
- 3. Vyberte typ periferie a vytvořte název periferie.

#### 🚺 Poznámka

- Když je doplněným periferním zařízením detektor, bude připojen k zóně. Údaje o detektoru se zobrazí na kartě Zone.
- K zóně lze připojit až 32 detektorů.

Přidané periferní zařízení bude uvedeno na kartě Zone nebo na kartě Wireless Devices.

# 3.4 Nastavení zóny

Po přidání detektoru můžete nastavit zónu včetně jejího názvu, typu, bypassu, připojené kamery, stavu pro pobyt v zóně a mimo zónu, sirény a tiché zóny. Dále můžete zobrazit sériové číslo detektoru a typ zóny detektoru.

#### Postup

1. Klepnutím na zónu na stránce Partition otevřete stránku pro nastavení zóny.

| ← s                                                             | ettings                   |  |  |  |  |
|-----------------------------------------------------------------|---------------------------|--|--|--|--|
|                                                                 |                           |  |  |  |  |
| wirelessZone2                                                   | >                         |  |  |  |  |
| Serial No.                                                      | Q98765437                 |  |  |  |  |
| Detector Type Dual T                                            | echnology Motion Detector |  |  |  |  |
| Zone Type                                                       | Instant Zone 🗧            |  |  |  |  |
| Zone Bypass                                                     | $\bigcirc$                |  |  |  |  |
| Link Camera                                                     | camera 1@Q98999109 >      |  |  |  |  |
| The zone will be auto-bypassed during stay-arming when enabled. |                           |  |  |  |  |
| Stay/Away                                                       | $\bigcirc$                |  |  |  |  |
| Chime when the zone is trig                                     | gered.                    |  |  |  |  |
| Chime                                                           | $\bigcirc$                |  |  |  |  |
| No siren will be triggered wh                                   | ten alarm occurs.         |  |  |  |  |
| Enable Silent Zone                                              | $\bigcirc$                |  |  |  |  |
| Dele                                                            | ete Device                |  |  |  |  |

#### **Obrázek 3-3. Stránka Zone Settings**

#### 2. Podle potřeby nastavte níže uvedené parametry.

#### Zone Type

Ze seznamu druhů zón vyberte druh zóny. Když klepnete na **?**, zobrazí se definice jednotlivých zón.

#### **Zone Bypass**

Když povolíte tuto funkci, zóna bude obcházena. Po dobu existence bypassu nebudou odesílány žádné alarmy.

#### Link Camera

Zónu můžete propojit s kamerami. V případě spuštění alarmu můžete zónu sledovat připojenými kamerami.

#### Stay/Away

Když povolíte tuto funkci, zóna bude automaticky obcházena, pokud bude ve stavu pobytu v zóně nebo mimo zónu.

#### Chime

Když povolíte tuto funkci, po spuštění alarmu zóny se ozve zvukový alarm.

#### **Enable Silent Zone**

Když povolíte tuto funkci, v případě vzniku události nebo alarmu se neozve siréna.

# 3.5 Přidání kamery do zóny

Kameru můžete propojit se zónou, kterou chcete sledovat. V případě spuštění alarmu si můžete prohlédnout videa s alarmovou situací.

#### Než začnete

Ověřte, že je v cílové zóně instalovaná kamera, která je připojená ke stejné síti LAN jako bezpečnostní ovládací panel.

#### Postup

- Klepněte na bezpečnostní ovládací panel na stránce Hik-Connect a klepnutím na položku Zone otevřete stránku se seznamem zón.
- 2. Vyberte zónu, kterou chcete zadat na stránku pro nastavení zón.
- 3. Klepnutím na položku Link Camera otevřete stránku Link Camera.

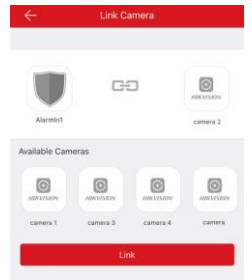

#### Obrázek 3-4. Stránka Link Camera

4. Z dostupných kamer vyberte některou kameru a klepněte na položku Link.

Vybraná kamera se propojí se zónou. Napravo od zóny v seznamu zón se zobrazí ikona Klepnutím na ikonu zobrazíte živý videopřenos ze zóny.

# 3.6 Aktivace/deaktivace zabezpečení zóny

Zabezpečení zóny můžete podle potřeby ručně aktivovat nebo deaktivovat.

#### **i** Poznámka

Bezpečnostní ovládací panel Axiom podporuje jednu příčku.

Na stránce Hik-Connect klepnutím na bezpečnostní ovládací zařízení otevřete stránku pro správu ovládacího panelu. Klepnutím na položku **Away/Stay/Disarm** můžete ovládat stav příčky.

Dále můžete klepnutím na Clear Alarm odstranit alarm po jeho spuštění.

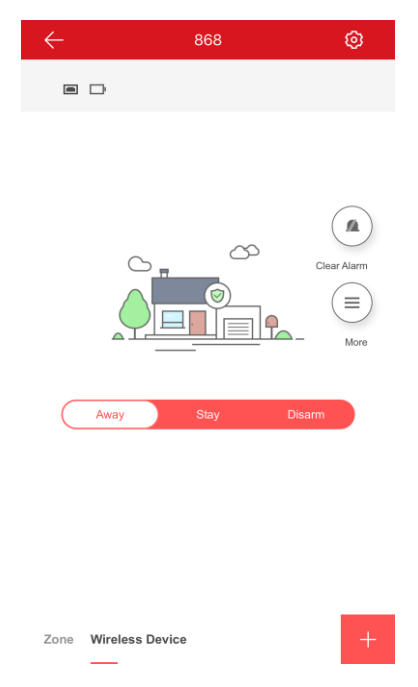

**Obrázek 3-5. Stránka Control Panel Management** 

# 3.7 Nastavení časového plánu aktivace/deaktivace zabezpečení

Nastavte časový plán aktivace/deaktivace zabezpečení pro automatickou aktivaci/deaktivaci zabezpečení určité zóny. Klepnutím na bezpečnostní ovládací panel

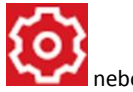

otevřete stránku pro ovládání a klepnutím na 🔤 nel

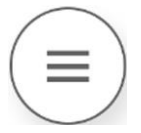

otevřete stránku Settings.

Povolte funkci automatické aktivace/deaktivace a nastavte čas automatické aktivace či deaktivace. Dále můžete nastavit čas pozdní deaktivace, čas prodlevy pro příchod, čas prodlevy pro odchod a čas prodlevy pro sirénu.

| $\leftarrow$                                  | Settings                           |
|-----------------------------------------------|------------------------------------|
| Alarm Duration                                | 10s >                              |
| Auto Arm                                      |                                    |
| Auto Arm Time                                 | 21:00 >                            |
| Auto Disarm                                   |                                    |
| Auto Disarm Time                              | 09:00 >                            |
| Late to Disarm                                |                                    |
| Late to Disarm Time                           | 08:59 >                            |
| Weekend Exception                             |                                    |
| Auto Arm, Auto Disarm<br>Saturday and Sunday. | and Late to Disarm are disabled on |
| Entry Delay 1                                 | 5s >                               |
| Entry Delay 2                                 | 10s >                              |
| Exit Delay                                    | 10s >                              |
|                                               |                                    |

#### Obrázek 3-6 Stránka Arming or Disarming Schedule

### 3.8 Zóna bypassu

Když je aktivované zabezpečení příčky, můžete určitou zónu podle potřeby obejít.

#### Než začnete

Propojte detektor se zónou.

#### Postup

- 1. Vyberte zónu na kartě Zone na stránce Partition.
- 2. Vyberte zónu a otevřete stránku Settings.

| ← Settin                                                        | gs                    |  |  |  |  |
|-----------------------------------------------------------------|-----------------------|--|--|--|--|
|                                                                 |                       |  |  |  |  |
| wirelessZone2                                                   | >                     |  |  |  |  |
| Serial No.                                                      | Q98765437             |  |  |  |  |
| Detector Type Dual Techn                                        | ology Motion Detector |  |  |  |  |
| Zone Type                                                       | Instant Zone >        |  |  |  |  |
| Zone Bypass                                                     | $\bigcirc$            |  |  |  |  |
| Link Camera car                                                 | nera 1@Q98999109 >    |  |  |  |  |
| The zone will be auto-bypassed during stay-arming when enabled. |                       |  |  |  |  |
| Stay/Away                                                       | $\bigcirc$            |  |  |  |  |
| Chime when the zone is triggered                                | l.                    |  |  |  |  |
| Chime                                                           | $\bigcirc$            |  |  |  |  |
| No siren will be triggered when al                              | arm occurs.           |  |  |  |  |
| Enable Silent Zone                                              | $\bigcirc$            |  |  |  |  |
| Delete D                                                        | evice                 |  |  |  |  |

#### Obrázek 3-7. Stránka Zone Settings

3. Povolte možnost Zone Bypass a zóna bude ve stavu obcházení.

Detektor v zóně nebude nic detekovat a ze zóny nebudete dostávat žádné alarmy.

# 3.9 Přidání karty

Do ovládacího panelu můžete přidat kartu. Pomocí karty můžete aktivovat/deaktivovat zabezpečení nebo odstranit alarm.

#### Postup

**1.** Vyberte ovládací panel na stránce Hik-Connect a otevřete stránku pro správu ovládacího panelu.

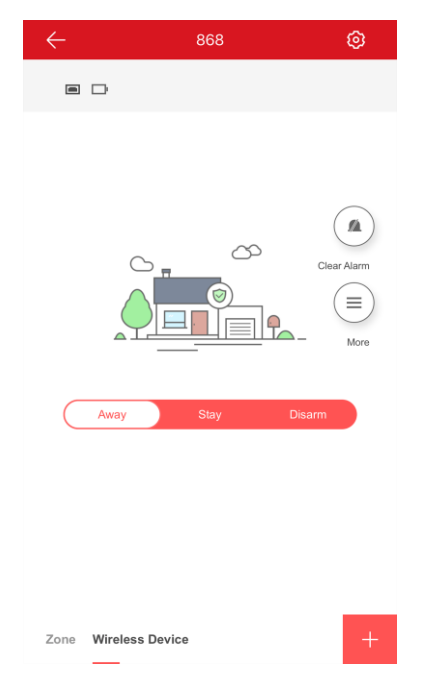

#### **Obrázek 3-8. Stránka Control Panel Management**

- Klepnutím na Arran Arrando Arrando Arr
- 3.

2.

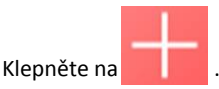

**4.** Až uslyšíte hlasovou výzvu "Swipe Card", přiložte kartu na plochu pro přiložení karty na ovládacím panelu.

Když uslyšíte pípnutí, karta byla rozpoznána.

5. Vytvořte zástupný název (alias) karty a klepněte na Finish.

#### 🚺 Poznámka

Alias může obsahovat 1 až 32 znaků.

Karta se zobrazí na stránce Card/Tag Management.

# 3.10 Přidání klíčenky

Na kontrolní panel můžete přidat klíčenky a ovládat jimi stav aktivace/deaktivace zabezpečení příčky. Spuštěný alarm můžete také odstranit.

#### Postup

#### 🚺 Poznámka

Zkontrolujte, zda má klíčenka stejnou frekvenci jako ovládací panel.

1.

Klepnutím na otevřete stránku pro naskenování QR kódu.

- 2. Naskenujte QR kód klíčenky, abyste ji mohli přidat.
- Vytvořte název klíčenky a klepněte na OK.
  Klíčenka se objeví v seznamu na stránce Wireless Device.
- 4. Volitelně: Můžete zobrazit sériové číslo klíčenky a můžete je také smazat.

# 3.11 Kontrola oznámení o alarmu

Po spuštění alarmu obdržíte oznámení o alarmu. Na mobilním klientu můžete zkontrolovat údaje o alarmu.

#### Než začnete

- Zkontrolujte, zda máte zónu propojenou s detektorem.
- Zkontrolujte, zda není aktivní obcházení (bypass) zóny.
- Zkontrolujte, zda jste nepovolili funkci tiché zóny.

#### Postup

1. Klepnutím na položku Message na stránce Hik-Connect otevřete stránku Message.

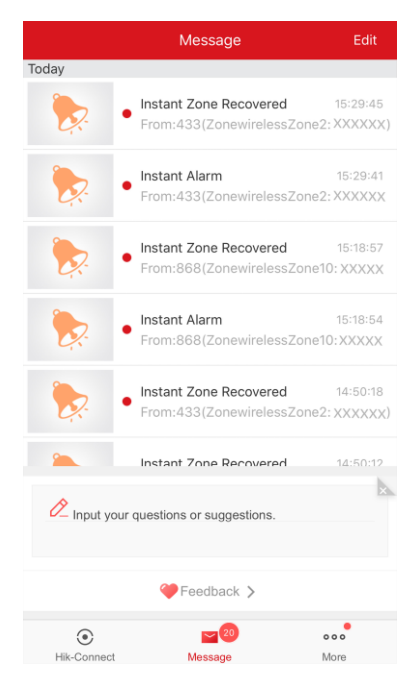

#### Obrázek 3-9. Stránka Message

Na stránce Message jsou uvedena všechna oznámení.

2. Vyberte alarm a můžete zobrazit podrobnosti o něm.

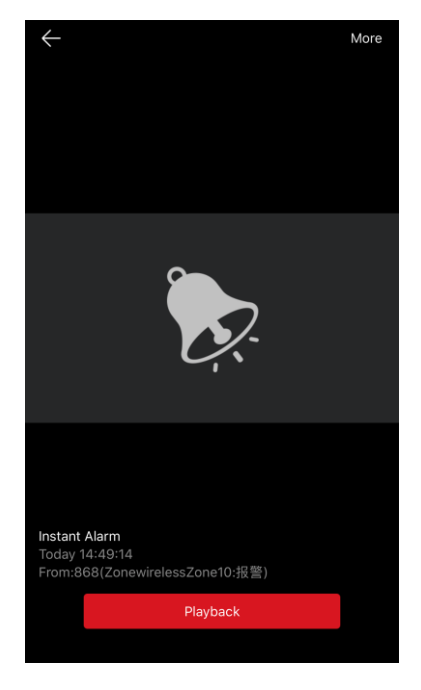

Uživatelská příručka pro bezpečnostní ovládací panel Axiom

Obrázek 3-10. Stránka Alarm Notification

**3.** Volitelně: Je-li zóna propojená s kamerou, můžete si po spuštění alarmu přehrát záznam.

# 3.12 Kontrola stavu systému (stav zóny / stav komunikace)

Pomocí mobilního klienta můžete zobrazit stav zóny a stav komunikace.

#### Zobrazení stavu zóny

Na stránce Partition klepněte na položku Zone. Zobrazí se karta Zone. Můžete zobrazit stav jednotlivých zón v seznamu.

#### Režim komunikace

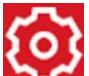

Klepnutím na contevřete stránku pro nastavení ovládacího panelu. Můžete zobrazit stav komunikace zařízení včetně baterie, sítě Ethernet, Wi-Fi, mobilní sítě a používání dat.

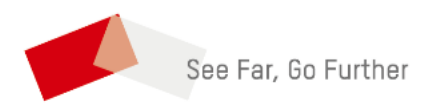